## Faculty Final Grade Entry Instructions – Incompletes

- Log into GWeb Information System at <u>https://it.gwu.edu/gweb</u>. For assistance with GWeb please call the IT Support Center at (202) 994-4948.
- 2. Click on Enter Final Grades in the Faculty Menu.

| My Profile                                                                                                    | Employee                                                                                                    |
|----------------------------------------------------------------------------------------------------|----------------------------------------------------------------------------------------------------|
| View/Update Personal information                                                                                                    | Access Employee Dashboard<br>View your pay stubs, pay information, deductions, taxes, W4, and job summary.                                                                                                    |
|                                                                                                    | View/Update VA-MD-DC State Tax Withholding<br>Ensure your VM address matches your state tax election. Update W4 address in <u>My Profile</u> . For other states, visit t<br>Payroll website                                       |
|                                                                                                    | View/Update Direct Deposit                                                                                                    |
| Faculty                                                                                                    | View D.C. Wage Notification                                                                                                    |
| View Class List<br>Enter Final Grades                                                                                                    | Explore/Apply for Tultion Benefits<br>For information on tuition benefits and to apply for tuition remission for yourself or an eligible dependent.                                                                               |
| Enter Faculty Feedback                                                                                                    | Access Health and Welfare Benefits<br>Enroll, change or view your current health and welfare plan elections and contributions.                                                                                                    |
| Access Taskstream<br>A web-based portfolia and assessment management system for students to submit assignments in their program of<br>study for evaluation.<br>Request Grade Change | Retirement Savings Benefits<br>Access Ideality. NetBenefits<br>Enroll, make changes to your 403(b) Plan or manage all Fidelity investment elections.<br>Manage: TIAA-CREF. Investment elections<br>Explore GWR Bettement Benefits |
| View Assignments<br>View Faculty Schedule by Day and Time                                                                                                    | HR/Payroll Administrative Functions                                                                                                    |
| View Faculty Detail Schedule                                                                                                    | Electronic Personal Action Form                                                                                                    |

3. Search by CRN, subject, or course number or click on the course for grade entry.

| Final Grades     |             |                       |          |         |                              |                      |                            |
|------------------|-------------|-----------------------|----------|---------|------------------------------|----------------------|----------------------------|
| My Courses       |             |                       |          |         |                              | (iii) Search         | ۹ 👔                        |
| Grading Status   | C Rolled    | \$ Subject            | Course   | Section | ≎ Title                      | ≎ Term               | C CRN C                    |
| In Progress      | In Progress | AMST - American Studi | es 6100  | 10      | Scope & Methods-Amer Studies | 202303 - Fall 2023   | 41545                      |
| Not Started      | Not Started | AMST - American Studi | les 1100 | 10      | Politics and Film            | 202303 - Fall 2023   | 42482                      |
| Not Started      | Not Started | AMST - American Studi | ies 3901 | 10      | Examining America            | 202401 - Spring 2024 | 93416                      |
| Records Found: 3 |             |                       |          |         |                              | < < Pi               | ige 1 of 1 5 Per Page 10 🗸 |

4. The Enter Grades field will be editable with a drop-down if the course is open for grading. Select the symbol "I" Incomplete from the drop-down menu. **Note:** For security purposes, the names and GWIDs have been removed from this document.

| Faculty Grade E     | ntry 💿 Fina | Grades |           |                 |   |        |   |         |               |                              |       |                   |              |             |        |
|---------------------|-------------|--------|-----------|-----------------|---|--------|---|---------|---------------|------------------------------|-------|-------------------|--------------|-------------|--------|
| Faculty Grade Entry |             |        |           |                 |   |        |   |         |               |                              |       |                   |              |             |        |
| Final Grades        |             |        |           |                 |   |        |   |         |               |                              |       |                   |              |             |        |
| My Courses          |             |        |           |                 |   |        |   |         |               |                              |       |                   | (iii) Search | a           |        |
| Grading Status      | C Rolled    |        | C Subject |                 | ٥ | Course | 0 | Section | ٥             | Title                        | 0 Ter | m                 |              | ≎ CRN       | ^      |
| In Progress         | In Progr    | ess    | AMST - An | nerican Studies |   | 6100   |   | 10      |               | Scope & Methods-Amer Studies | 202   | 303 - Fall 2023   |              | 41545       |        |
| Not Started         | Not Star    | ted    | AMST - An | nerican Studies |   | 1100   |   | 10      |               | Politics and Film            | 202   | 303 - Fall 2023   |              | 42482       |        |
| Not Started         | Not Star    | ted    | AMST - An | nerican Studies |   | 3901   |   | 10      |               | Examining America            | 202   | 401 - Spring 2024 |              | 93416       |        |
| Records Found: 3    |             |        |           |                 |   |        |   |         |               |                              |       |                   | Page 1 of 1  | Per Page    | 10     |
|                     |             |        |           |                 |   |        |   | *       | •             | Ŧ                            |       |                   |              |             |        |
| Enter Grades        |             |        |           |                 |   |        |   |         |               |                              |       |                   | (iii) Search |             | ۹      |
| Full Name           |             | ≎ ID   | 0         | Grade Mode      |   |        |   | 0       | Final G       | rade                         |       |                   | C Rolled     |             | \$     |
|                     |             |        |           | с               |   |        |   | [       |               | ~                            |       |                   |              |             |        |
|                     |             |        |           | C               |   |        |   |         | A<br>A        |                              |       |                   | 0            |             |        |
|                     |             |        |           | C               |   |        |   |         | 6+<br>6       |                              |       |                   |              |             |        |
|                     |             |        |           | с               |   |        |   |         | 8-<br>C+<br>C |                              |       |                   |              |             |        |
|                     |             |        |           | с               |   |        |   |         | C-<br>CR      |                              |       |                   |              |             |        |
|                     |             |        |           | с               |   |        |   |         | I<br>NC       |                              |       |                   |              |             |        |
|                     |             |        |           | 6               |   |        |   |         | z             | ~                            |       |                   |              |             |        |
|                     |             |        |           |                 |   |        |   |         |               |                              |       |                   |              |             |        |
|                     |             |        |           | C               |   |        |   |         |               | ~                            |       |                   |              |             |        |
| Records Found: 8    |             |        |           |                 |   |        |   |         |               |                              |       |                   | Page 1       | sf 1 Per Pa | age 25 |
|                     |             |        |           |                 |   |        |   |         |               |                              |       |                   |              |             |        |

5. The following screen will appear when the "I" is selected. In this screen, the instructor may enter the Incomplete Final Grade and the Extension Date on which the instructor, school, and student agreed upon for the missing coursework to be completed.

| Faculty Grade Entry    | Final Grades |                         |         |            |                               |                           |                                |
|------------------------|--------------|-------------------------|---------|------------|-------------------------------|---------------------------|--------------------------------|
| Faculty Grade Entry    |              |                         |         |            |                               |                           |                                |
| Final Grades           |              |                         |         |            |                               |                           |                                |
| My Courses             |              |                         |         |            |                               |                           | 🗊 Search Q                     |
| Grading Status 🗘       | Rolled       | \$ Subject              | Course  | \$ Section | 🗘 Title                       | 🗘 Term                    | ≎ CRN ^                        |
| Not Started            | Not Started  | AMST - American Studies | 6100    | 10         | Scope & Methods-Amer Studies  | 202303 - Fall 2023        | 41545                          |
| Not Started            | Not Started  | AMST - American Studies | 2010    | 80         | Early American Cultural Hist. | 202303 - Fall 2023        | 41825                          |
| In Progress            | Not Started  | AMST - American Studies | 1100    | 10         | Politics and Film             | 202303 - Fall 2023        | 42482                          |
| In Progress            | Not Started  | AMST - American Studies | 2520    | 80         | American Architecture I       | 202303 - Fall 2023        | 48048                          |
| Completed              | Completed    | AMST - American Studies | 3950    | D81        | TV News: A History            | 202302 - Summer 2023      | 52844                          |
| Records Found: 11      |              |                         |         |            |                               |                           | < C Page 1 of 3 > > Per Page 5 |
|                        |              |                         |         |            | <b>T</b>                      |                           |                                |
| Roster Incomplete Grad | ies          |                         |         |            |                               |                           | (iii) Search Q                 |
| Full Name              | ≎ ID         |                         | 🗘 Grade |            | Incomplete Final Grade        | C Rolled C Extension Date | Extension Date Constraints     |
|                        |              |                         | 1       |            | F v                           | 12/11/2024                | On or before default date      |
|                        |              |                         |         |            |                               |                           |                                |
| Records Found: 1       |              |                         |         |            |                               |                           | < < Page 1 of 1 > Per Page 25  |
|                        |              |                         |         |            |                               |                           | Save Reset                     |

a. Incomplete Final Grade – The Incomplete Final Grade defaults to "F". The instructor may update this grade to reflect the work the student completed by the end of the semester or summer session in which the course was taken. This is the grade the student will receive if they do not complete the missing work. A grade change request must be submitted to enter the appropriate grade once the student has completed the missing work.

|                | с .                                                                                                |                                                                                                    |                                                                                                    |                                                                                                    |
|----------------|----------------------------------------------------------------------------------------------------|----------------------------------------------------------------------------------------------------|----------------------------------------------------------------------------------------------------|----------------------------------------------------------------------------------------------------|
|                |                                                                                                    |                                                                                                    |                                                                                                    |                                                                                                    |
|                |                                                                                                    |                                                                                                    | m                                                                                                    | Search Q                                                                                                    |
| Course         | \$ Section                                                                                         | ≎ Title                                                                                                    | Term                                                                                                    | ≎ CRN ^                                                                                                    |
| n Studies 6100 | 10                                                                                                 | Scope & Methods-Amer Studies                                                                                                    | 202303 - Fall 2023                                                                                                    | 41545                                                                                                    |
| n Studies 2010 | 80                                                                                                 | Early American Cultural Hist.                                                                                                    | 202303 - Fall 2023                                                                                                    | 41825                                                                                                    |
| n Studies 1100 | 10                                                                                                 | Politics and Film                                                                                                    | 202303 - Fall 2023                                                                                                    | 42482                                                                                                    |
| n Studies 2520 | 80                                                                                                 | American Architecture I                                                                                                    | 202303 - Fall 2023                                                                                                    | 48048                                                                                                    |
| n Studies 3950 | D81                                                                                                | TV News: A History                                                                                                    | 202302 - Summer 2023                                                                                                    | 52844                                                                                                    |
|                |                                                                                                    |                                                                                                    |                                                                                                    | Page 1 of 3 > > Par Page 5                                                                                                    |
|                |                                                                                                    | <b>*</b>                                                                                                    |                                                                                                    | Search                                                                                                    |
| 🗘 Grade        |                                                                                                    | Incomplete Final Grade                                                                                                    | Rolled      Extension Date                                                                                                    | Extension Date Constraints                                                                                                    |
| I.             |                                                                                                    | F v                                                                                                    | 12/11/2024                                                                                                    | On or before default date                                                                                                    |
|                |                                                                                                    | A<br>A:<br>B+                                                                                                    |                                                                                                    |                                                                                                    |
|                |                                                                                                    | B<br>B-<br>C+                                                                                                    |                                                                                                    | < C Page 1 of 1 > > Per Page 25                                                                                                    |
|                |                                                                                                    | C-<br>CR                                                                                                    | Save                                                                                                    | Reset                                                                                                    |
|                |                                                                                                    | NC<br>Z                                                                                                    |                                                                                                    |                                                                                                    |
|                | Course<br>an Studies 6100<br>an Studies 2010<br>an Studies 2520<br>an Studies 3950<br>C Grade<br>I | Course         \$ section           an Studies         6100         10           an Studies         2010         80           an Studies         1100         10           an Studies         3950         D81           C         Grade         1 | Course         Section         Title           an Studies         6100         10         Scope & Methods-Amer Studies           an Studies         2010         80         Early American Architral Hist.           an Studies         100         10         Politics and Film           an Studies         3950         D81         TV News: A History           C         Grade         C         Incomplete Final Grade           I         Image: Studies         Image: Studies         Image: Studies | Course         Section         Title         C Term           an Studies         6100         10         Scope & Methods-Amer Studies         202303 - Fail 2023           an Studies         2010         80         Early American Cultural Hist.         202303 - Fail 2023           an Studies         1100         10         Politics and Film         202303 - Fail 2023           an Studies         2520         80         American Architecture I         202303 - Fail 2023           an Studies         3950         D81         TV News A History         202302 - Summer 2023           an Studies         3950         D81         TV News A History         202302 - Summer 2023           Image: Studies         3950         D81         TV News A History         202302 - Summer 2023           Image: Studies         3950         D81         TV News A History         202302 - Summer 2023           Image: Studies         3950         D81         TV News A History         202302 - Summer 2023           Image: Studies         3950         D81         TV News A History         202302 - Summer 2023           Image: Studies         Image: Studies         Image: Studies         Image: Studies         Image: Studies           Image: Studies         Image: Studies         Im |

Extension Date – The Extension Date defaults to one calendar year from the last day of the semester or summer session in which the course was taken. Using the drop-down calendar, a different date may be selected. This should be a date that is agreed upon by the instructor, the school, and the student for the missing work to be completed. Please note that the date may not be extended beyond one calendar year. A grade change request must be submitted to enter the appropriate grade once the student has completed the missing work.

| -aculty Grade     | Entry    | <ul> <li>Final Grad</li> </ul> | es |                         | -    |        |   |         |     |       |                             |   |        |   |                |          |      |       |          |        |        |       |        |
|-------------------|----------|--------------------------------|----|-------------------------|------|--------|---|---------|-----|-------|-----------------------------|---|--------|---|----------------|----------|------|-------|----------|--------|--------|-------|--------|
| culty Grade Entry | y        |                                |    |                         |      |        |   |         |     |       |                             |   |        |   |                |          |      |       |          |        |        |       |        |
| Final Grades      |          |                                |    |                         |      |        |   |         |     |       |                             |   |        |   |                |          |      |       |          |        |        |       |        |
| My Courses        |          |                                |    |                         |      |        |   |         |     |       |                             |   |        |   |                |          |      | i) Si | arch     |        |        |       | ٩      |
| Grading Status    | \$       | Rolled                         | \$ | Subject                 | ¢    | Course | 0 | Section | 0   | ; Tit | tle                         |   |        |   | 🗘 Term         |          |      |       |          |        | \$     | CRN   |        |
| Not Started       |          | Not Started                    |    | AMST - American Studies |      | 6100   |   | 10      |     | Sco   | ope & Methods-Amer Studies  |   |        |   | 202303 - Fa    | all 2023 |      |       |          |        |        | 41545 |        |
| Not Started       |          | Not Started                    |    | AMST - American Studies |      | 2010   |   | 80      |     | Ear   | rly American Cultural Hist. |   |        |   | 202303 - Fa    | all 2023 |      |       |          |        |        | 41825 |        |
| In Progress       |          | Not Started                    |    | AMST - American Studies |      | 1100   |   | 10      |     | Po    | blitics and Film            |   |        |   | 202303 - Fa    | all 2023 |      |       |          |        |        | 42482 |        |
| In Progress       |          | Not Started                    |    | AMST - American Studies |      | 2520   |   | 80      |     | Ал    | nerican Architecture I      |   |        |   | 202303 - Fa    | all 2023 |      |       |          |        |        | 48048 |        |
| Completed         |          | Completed                      |    | AMST - American Studies |      | 3950   |   | D81     |     | TV    | News: A History             |   |        |   | 202302 - Si    | ummer 21 | 023  |       |          |        |        | 52844 |        |
| Records Found: 11 |          |                                |    |                         |      |        |   |         |     |       |                             |   |        |   |                |          |      |       | Page (   | 1 of 3 | >      | ) Per | Page   |
|                   |          |                                |    |                         |      |        |   |         | • • | *     |                             |   |        |   |                |          |      |       |          |        |        |       |        |
| Roster Incomple   | ete Grad | es                             |    |                         |      |        |   |         |     |       |                             |   |        |   |                |          |      |       | Search   |        |        |       | 2      |
| Full Name         |          | ≎ ID                           |    |                         | Ç Gr | ade    |   |         |     | 0     | Incomplete Final Grade      | ¢ | Rolled | Ŷ | Extension Date |          | 0    | Ext   | ension E | ate Co | nstrai | nts   | _      |
|                   |          |                                |    |                         | 1    |        |   |         |     |       | C+ *                        |   |        |   | 12/11/2024     | ฃ «      | <    | Ju    | ne 2024  |        | >      | $\gg$ |        |
|                   |          |                                |    |                         |      |        |   |         |     |       |                             |   |        |   |                | S        | u Mo | Tu    | We       | Th     | Fr     | Sa    |        |
| Records Found: 1  |          |                                |    |                         |      |        |   |         |     |       |                             |   |        | 1 |                | 2        | 5 27 | 28    | 29       | 30     | 31     | 1     | r Page |
|                   |          |                                |    |                         |      |        |   |         |     |       |                             |   |        |   |                | 2        | 3    | 4     | 5        | 6      | 7      | 8     |        |
|                   |          |                                |    |                         |      |        |   |         |     |       |                             |   |        |   |                | 9        | 10   | 11    | 12       | 13     | 14     | 15    |        |
|                   |          |                                |    |                         |      |        |   |         |     |       |                             |   |        |   |                | - 10     | 5 17 | 18    | 19       | 20     | 21     | 22    |        |
|                   |          |                                |    |                         |      |        |   |         |     |       |                             |   |        |   |                | 2        | 3 24 | 25    | 26       | 27     | 28     | 29    |        |
|                   |          |                                |    |                         |      |        |   |         |     |       |                             |   |        |   |                | 3        | 0 1  | 2     | 3        | 4      | 5      | 6     |        |
| criptvoid(0)      |          |                                |    |                         |      |        |   |         |     |       |                             |   |        | 1 |                |          |      |       |          |        |        |       |        |

6. Click Save once all information has been entered and click on Roster to return to the class roster.

| F | aculty Grade     | e Entry    | • Final Gra | ides |                         |           |                |   |         |       |                              |                            |                                  |               |
|---|------------------|------------|-------------|------|-------------------------|-----------|----------------|---|---------|-------|------------------------------|----------------------------|----------------------------------|---------------|
| F | aculty Grade Ent | ry         |             |      |                         |           |                |   |         |       |                              |                            |                                  |               |
|   | Final Grades     |            |             |      |                         |           |                |   |         |       |                              |                            |                                  |               |
|   | My Courses       |            |             |      |                         |           |                |   |         |       |                              |                            | (iii) Search                     | ۹ 📫           |
|   | Grading Status   | ٥          | Rolled      | ٥    | Subject                 | 0         | Course         | ٥ | Section | ٥     | Title                        | Term                       | \$                               | CRN ^         |
|   | In Progress      |            | In Progress |      | AMST - American Studies |           | 6100           |   | 10      |       | Scope & Methods-Amer Studies | 202303 - Fall 2023         |                                  | 41545         |
|   | Not Started      |            | Not Started |      | AMST - American Studies |           | 1100           |   | 10      |       | Politics and Film            | 202303 - Fall 2023         |                                  | 42482         |
|   | Not Started      |            | Not Started |      | AMST - American Studies |           | 3901           |   | 10      |       | Examining America            | 202401 - Spring 2024       |                                  | 93416         |
|   | Records Found: 3 |            |             |      |                         |           |                |   |         |       |                              |                            | Page 1 of 1                      | Per Page 10 🗸 |
| / | $\sim$           |            |             |      |                         |           |                |   | -       | •     | <b>.</b>                     |                            |                                  |               |
| ( | Roster Incomp    | olete Grad | es          |      |                         |           |                |   |         |       |                              |                            | (iii) Search                     | ۹             |
|   | Full Name        |            | \$          | ID   | 🗘 Grade                 | Incomplet | te Final Grade |   | ≎ R     | olled | C Extension Date             | Extension Date Constraints | © Narrative Grade Comme          | nt            |
|   |                  |            |             |      | T                       | C+        | *              |   |         |       | 06/11/2024                   | On or before default date  | Comments may be<br>entered here. |               |
|   |                  |            |             |      |                         |           |                |   |         |       |                              |                            |                                  |               |
|   | Records Found: 1 |            |             |      |                         |           |                |   |         |       |                              |                            | Page 1 of 1                      | Per Page 25   |
|   |                  |            |             |      |                         |           |                |   |         |       |                              |                            | Save                             | Reset         |

7. Finish entering the remaining grades for the course and click Save. Please note that for security purposes the screen will time out after 15 minutes of inactivity.

| Faculty Grade Entry      | Final Grades |                         |              |   |         |         |                              |                      |             |             |     |
|--------------------------|--------------|-------------------------|--------------|---|---------|---------|------------------------------|----------------------|-------------|-------------|-----|
| Faculty Grade Entry      |              |                         |              |   |         |         |                              |                      |             |             |     |
| Final Grades             |              |                         |              |   |         |         |                              |                      |             |             |     |
| My Courses               |              |                         |              |   |         |         |                              |                      | Search      | ۹.          | ¢   |
| Grading Status           | Rolled       | Subject                 | \$<br>Course | ¢ | Section | ٥       | Title \$                     | Term                 | \$          | CRN ^       |     |
| In Progress              | In Progress  | AMST - American Studies | 6100         |   | 10      |         | Scope & Methods-Amer Studies | 202303 - Fall 2023   |             | 41545       |     |
| Not Started              | Not Started  | AMST - American Studies | 1100         |   | 10      |         | Politics and Film            | 202303 - Fall 2023   |             | 42482       | L   |
| Not Started              | Not Started  | AMST - American Studies | 3901         |   | 10      |         | Examining America            | 202401 - Spring 2024 |             | 93416       | II. |
| Records Found: 3         |              |                         |              |   |         |         |                              |                      | Page 1 of 1 | Per Page 10 | Ļ   |
|                          |              |                         |              |   |         | •       | •                            |                      |             |             |     |
| Roster Incomplete Grade: | 5            |                         |              |   |         |         |                              |                      | Search      | ٩           |     |
| Full Name                | ≎ ID         | 🗘 🛛 Grade Mode          |              |   | \$      | Final G | irade                        |                      | C Rolled    |             | ¢   |
|                          |              | с                       |              |   |         |         | *                            |                      |             |             |     |
|                          |              | с                       |              |   |         | W       |                              |                      | 0           |             |     |
|                          |              | с                       |              |   |         | A       | ~                            |                      |             |             |     |
|                          |              | с                       |              |   |         | 8+      | ~                            |                      |             |             |     |
|                          |              | с                       |              |   |         | A-      | ~                            |                      |             |             |     |
|                          |              | с                       |              |   |         | A       | ~                            |                      |             |             |     |
|                          |              | с                       |              |   |         | A٠      | ~                            |                      |             |             |     |
|                          |              | с                       |              |   |         | A       | ~                            |                      |             |             |     |
| Records Found: 8         |              |                         |              |   |         |         |                              |                      | Page 1 of 1 | Per Page 23 | 5   |
|                          |              |                         |              |   |         |         |                              |                      | Save        | Reset       | ]   |

8. Grades may be updated/changed in the class roster until they have rolled to academic history. Grades will roll to academic history overnight. A green check mark will appear in the rolled column if the grade has rolled to academic history and can no longer be updated through "Enter Final Grades".

|                         |             |                         |                                                                                                    | u .        |                              |                                                     |                                                                                                    |                                                                                  |
|-------------------------|-------------|-------------------------|----------------------------------------------------------------------------------------------------|------------|------------------------------|-----------------------------------------------------|----------------------------------------------------------------------------------------------------|----------------------------------------------------------------------------------|
| Faculty Grade Entry     |             |                         |                                                                                                    |            |                              |                                                     |                                                                                                    |                                                                                  |
| Final Grades            |             |                         |                                                                                                    |            |                              |                                                     |                                                                                                    |                                                                                  |
| My Courses              |             |                         |                                                                                                    |            |                              |                                                     | (iii) Search                                                                                                    | ۱ Q                                                                              |
| Grading Status          | Rolled 🗘    | Subject                 | Course                                                                                                    | \$ Section | ≎ Title                      | \$                                                  | Term                                                                                                    | ≎ CRN ^                                                                          |
| Completed               | Completed   | AMST - American Studies | 6100                                                                                                    | 10         | Scope & Methods-Amer Studies |                                                     | 202303 - Fall 2023                                                                                                    | 41545                                                                            |
| Not Started             | Not Started | AMST - American Studies | 1100                                                                                                    | 10         | Politics and Film            |                                                     | 202303 - Fall 2023                                                                                                    | 42482                                                                            |
| Not Started             | Not Started | AMST - American Studies | 3901                                                                                                    | 10         | Examining America            |                                                     | 202401 - Spring 2024                                                                                                    | 93416                                                                            |
| Records Found: 3        |             |                         |                                                                                                    |            |                              |                                                     | R R 1                                                                                                    | Page 1 of 1 💽 💽 Per Page 10 🗸                                                    |
|                         |             |                         |                                                                                                    |            | *                            |                                                     |                                                                                                    |                                                                                  |
| Roster Incomplete Grade | es          |                         |                                                                                                    |            |                              |                                                     | (iii) Sea                                                                                                    | rch Q                                                                            |
| Full Name               |             |                         |                                                                                                    |            |                              |                                                     |                                                                                                    |                                                                                  |
|                         | ≎ ID        |                         | 🗘 Grade Mode                                                                                                    |            | ¢                            | Final Grade                                         | C Rolled                                                                                                    | 0                                                                                |
|                         | OI Ç        |                         | Grade Mode                                                                                                    |            | \$                           | Final Grade                                         | Colled                                                                                                    | \$                                                                               |
|                         | ≎ ID        | -                       | Grade Mode C                                                                                                    |            | •                            | Final Grade                                         | C Rolled                                                                                                    | \$                                                                               |
|                         | ≎ ID        |                         | C Grade Mode C C C C C C C C C C C C C C C C C C C                                                                                                    |            | 0                            | Final Grade I W A                                   | Rolled      Rolled      O                                                                                                    | \$                                                                               |
|                         | di ¢        |                         | Grade Mode <ul> <li>C</li> <li>C</li> <li>C</li> <li>C</li> <li>C</li> <li>C</li> </ul>                                                                                                    |            | 0                            | Final Grade I W A B+                                | C Rolled                                                                                                    | 0                                                                                |
|                         | ≎ ID        |                         | Grade Mode C C C C C C C C C C C                                                                                                    |            | 0                            | Final Grade I V A B* A-                             | Contraction Rolled                                                                                                    | 0                                                                                |
|                         | û ID        |                         | <ul> <li>Grade Mode</li> <li>C</li> <li>C</li> <li>C</li> <li>C</li> <li>C</li> <li>C</li> <li>C</li> </ul>                                                                                                    |            | \$                           | Final Grade  I  W  A  B+  A-  A                     | Colled       Colled       Colled | 0                                                                                |
|                         | û Û         |                         | <ul> <li>Grade Mode</li> <li>C</li> <li>C</li> <lic< li=""> <li>C</li> <li>C</li> <li>C</li> <lil< td=""><td></td><td>0</td><td>Final Grade 1 W A A A A A A A A A A A A A A A A A A</td><td>© Rolled<br/>©<br/>©<br/>©<br/>©<br/>©<br/>©<br/>0<br/>0<br/>0<br/>0<br/>0<br/>0<br/>0<br/>0<br/>0<br/>0<br/>0<br/>0<br/>0</td><td>\$</td></lil<></lic<></ul>                                                                                                    |            | 0                            | Final Grade 1 W A A A A A A A A A A A A A A A A A A | © Rolled<br>©<br>©<br>©<br>©<br>©<br>©<br>0<br>0<br>0<br>0<br>0<br>0<br>0<br>0<br>0<br>0<br>0<br>0<br>0                                                                                                    | \$                                                                               |
|                         | ¢ ID        |                         | <ul> <li>Grade Mode</li> <li>C</li> <li>C</li> <lic< li=""> <li>C</li> <li>C</li> <li>C</li> <lil< td=""><td></td><td>0</td><td>Final Grade 1 W A A A A A A A A A A A A A A A A A A</td><td>Rolled       O       O       O       O       O       O       O       O       O       O       O       O       O       O       O       O       O       O       O       O       O       O       O       O       O       O       O       O</td><td>\$</td></lil<></lic<></ul> |            | 0                            | Final Grade 1 W A A A A A A A A A A A A A A A A A A | Rolled       O       O       O       O       O       O       O       O       O       O       O       O       O       O       O       O       O       O       O       O       O       O       O       O       O       O       O       O                                                                                         | \$                                                                               |
| Records Found: 8        | ≎ ID        |                         | C Grade Mode C C C C C C C C C C C C C C C C C C C                                                                                                    |            | •                            | Final Grade 1 W A A A A A A A A A A A A A A A A A A |                                                                                                    | \$<br>\$<br>\$<br>\$<br>\$<br>\$<br>\$<br>\$<br>\$<br>\$<br>\$<br>\$<br>\$<br>\$ |

Faculty Grade Entry 🔹 Final Grades